# 哈尔滨工业大学职业规划大赛

## 复赛评审系统

学生操作手册

## 目录

| 1 | 登录系 | 系统              | 3 |
|---|-----|-----------------|---|
|   | 1.1 | 登录              | 3 |
|   | 1.2 | 修改密码            | 4 |
|   | 1.3 | 忘记密码            | 4 |
| 2 | 确认赛 | <b>『</b> 事/提交作品 | 4 |

### 1 登录系统

打开浏览器,在地址栏中输入网址 <u>https://hit.dswnsse.com/</u>回车后可打开本平台的网站首页如下图:

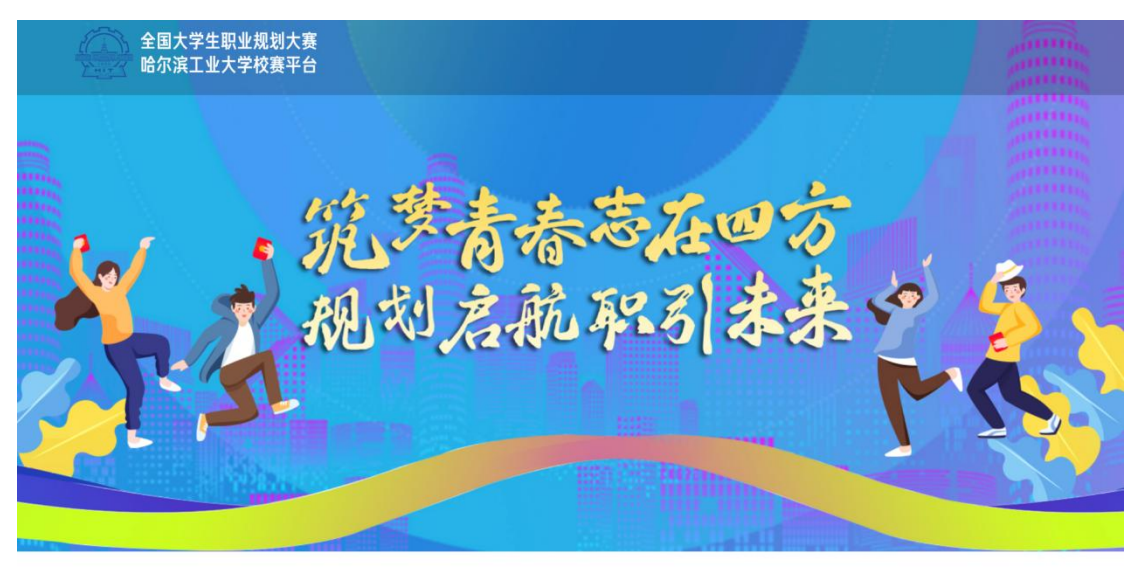

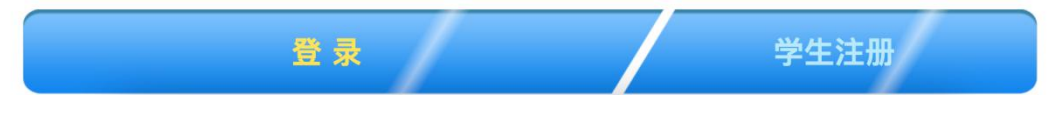

点击【登录】,可跳转到登录页面,登录后可直接跳转到相应的页面。

### 1.1 登录

向本学院(学部)管理员咨询登录账号及密码。

| 全国大学生职业规划大赛<br>哈尔滨工业大学校赛平台 |   |                          |
|----------------------------|---|--------------------------|
|                            |   |                          |
| Attick                     |   | 登录                       |
|                            |   | <b>上</b> 请输入邮箱           |
|                            | • | ☐ 请输入密码                  |
|                            |   |                          |
|                            |   | 登录                       |
|                            |   | 学生忘记密码? 去修改 学生还没有账号? 去注册 |
|                            |   |                          |

#### 1.2 修改密码

为了保证账号安全及学生本人的作品隐私,建议登录系统后,学生自行修改密码。点击「个人中心」,再点击「资料修改-修改密码」,学生可自行修改密码。

| ♠ 首页         | 基本资料 修改密码     |
|--------------|---------------|
| 📑 职业规划大赛     | 原密码: 清单人质变码   |
| 其他赛事中心       |               |
| 🜲 公告通知       | 新密码: 请输入新密码   |
| ⑦ 优秀作品预览 >   | 确认新密码: 请输入新密码 |
| E 职业测评       | 提交            |
| 2 个人中心 ~     |               |
| 我的赛事<br>资料修改 |               |

#### 1.3 忘记密码

若是忘记密码,联系本校管理员初始化密码。

## 2 确认赛事/提交作品

点击导航栏的「职业规划大赛」,在「职业规划大赛-赛事中心」出现的赛事,即学生参加的赛事,学生在作品提交时间范围内,提交作品即可。

点击"提交作品",进入提交作品页面:

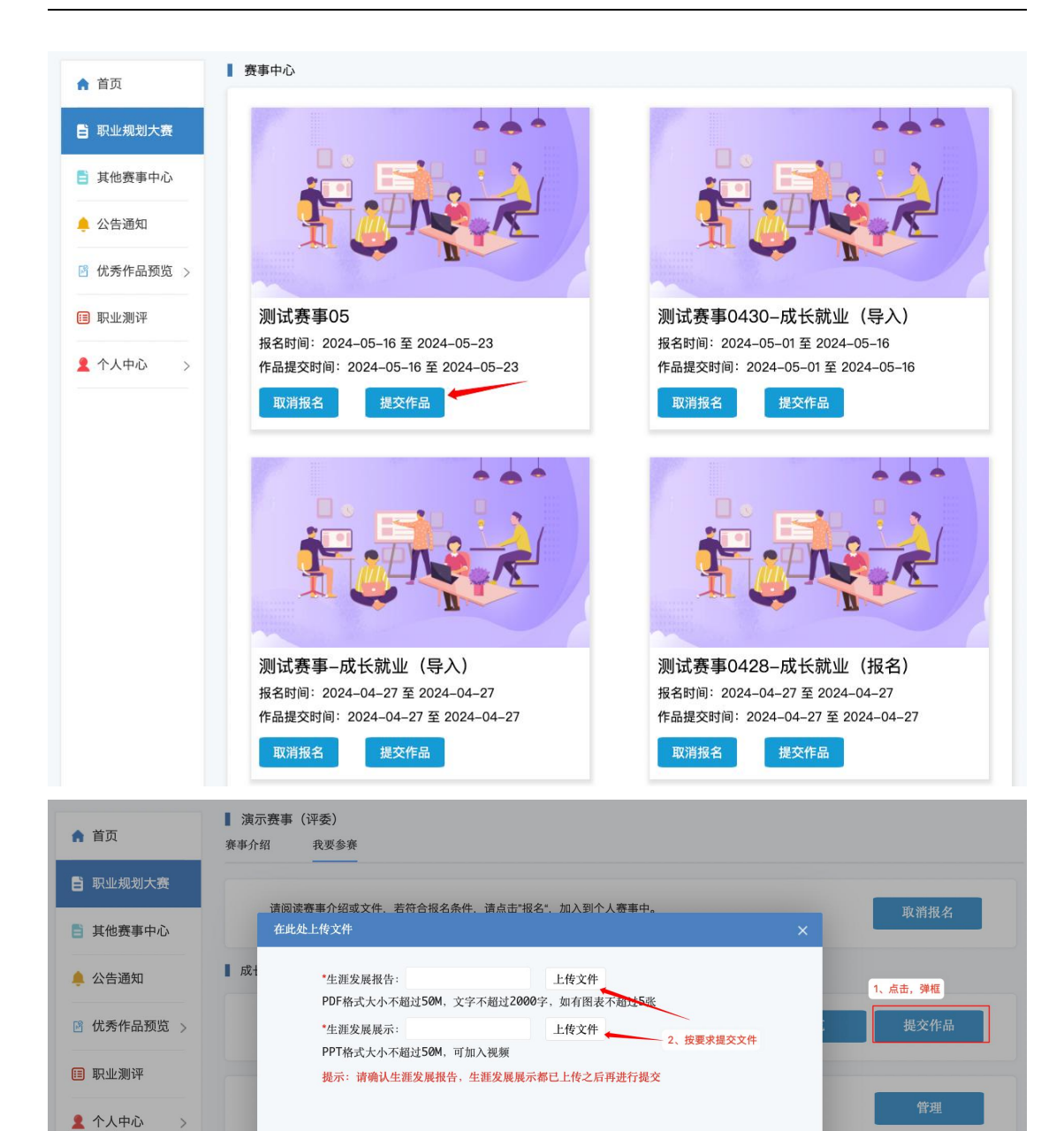

#### 若要添加指导老师,点击"管理"按要求填写指导老师:

| 职业规划大赛   |     | 管理指导老师   |                |        |        |
|----------|-----|----------|----------------|--------|--------|
| 其他赛事中心   |     | 添加       |                |        | 取消报名   |
|          |     | *指导教师姓名: | * 所属部门/学院:     | 删除     |        |
| 公告通知     | 成长書 | 2、按要     | 求填写指导教师信息(只添加一 | 立指导教师) |        |
| 优秀作品预览 > |     |          |                |        | 提交作品   |
| 职业测评     |     |          |                |        | 1、点击弹窗 |
|          |     |          | 2 占土"确宁"即可坦六   |        | 等加     |

 3、提交作品完毕,点击提交

 提交

 取消